# 中国大学MOOC学校云学生使用手册

### 目录

| — | 学生认证            | 1 |
|---|-----------------|---|
|   | 1.1. Web 端认证学校云 | 1 |
|   | 1.2.移动端认证学校云    | 4 |
|   | 课程学习            | 5 |
| • | 2.1Web 端诜课学习    | 5 |
|   | 2.2 移动端选课学习     | 8 |

### 一、 学生认证

1.1. Web 端认证学校云

第一步:登陆中国大学 MOOC 平台 <u>http://www.icourse163.org</u>,点击进入学校云。

| $\langle \mathbf{x} \rangle$ |          |     |      |                        |         |                 | icourse163.org | 3            |     | Ċ      |                   |               | 00+      |
|------------------------------|----------|-----|------|------------------------|---------|-----------------|----------------|--------------|-----|--------|-------------------|---------------|----------|
|                              | 中国大学     | MOO | С    |                        |         |                 |                |              |     | 客户端    | 搜索感兴趣的课程          | Q             | 登录   注册  |
| 课程                           | 名校       | 学·问 | 学校云考 | H .                    |         |                 |                |              |     |        |                   |               | 更多课程频道   |
| ę                            | ⊒ 计算机    |     |      |                        |         |                 |                |              |     |        | -m(               |               |          |
| 0                            | ③ 经济管理   |     | Ē    |                        | ر       |                 |                |              |     |        |                   | <b>免费学习</b> : | 2.柿之師的   |
| E                            | 13 考研    |     | C    | )                      |         | 111             | AAI            | 三九           |     | $\cup$ | 1                 | 精品            | 课程       |
| S                            | ♡ 心理学    |     | ~    | 1                      |         |                 | 2%             | ALC: NOT THE | -   |        | $\langle \rangle$ |               |          |
| Ģ                            | ☑ 外语     |     |      |                        |         | = 11            | TTI            | 秋学期間:        | in. |        | $\smile$          |               |          |
| C                            | ① 文学历史   | 2   | -    | $\underline{\bigcirc}$ |         | 育4)             |                | REWAR        | -1  | -      |                   |               |          |
| E                            | ☑ 艺术设计   |     |      | / \                    | -       |                 | o家才长。          | 育能力之要        | . " |        |                   | <b>1</b>      | 录最后      |
| (                            | © ⊥¥     |     | •    | 学管理之I                  | 化, 帳管理: | Z组, 165<br>反学点管 | 里能力, 普         | 事精都做不        | 93  | 5      |                   | 网易和高等数        | 育出版社出社 📒 |
| 6                            | • 更多     |     |      |                        | Rex.    |                 | ••••           | •            |     |        |                   |               | いた       |
|                              | 全部145所合作 | 乍高校 | 0    | 北京大学                   |         | S 11 11 2       | 1              | 1 白主大        | N.  |        | @ KHAA            |               | RAFEAR T |
|                              |          |     |      |                        |         |                 |                |              |     |        |                   |               |          |

# 第二步:进入学校云,点击学生认证。

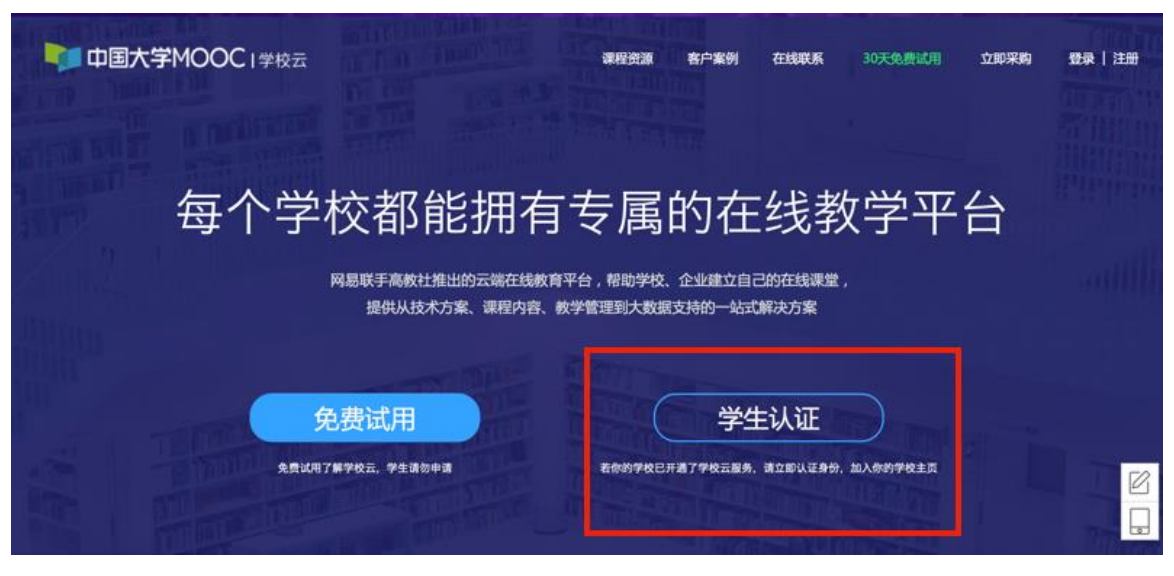

注册中国大学 MOOC 账号或直接登录已有账号。

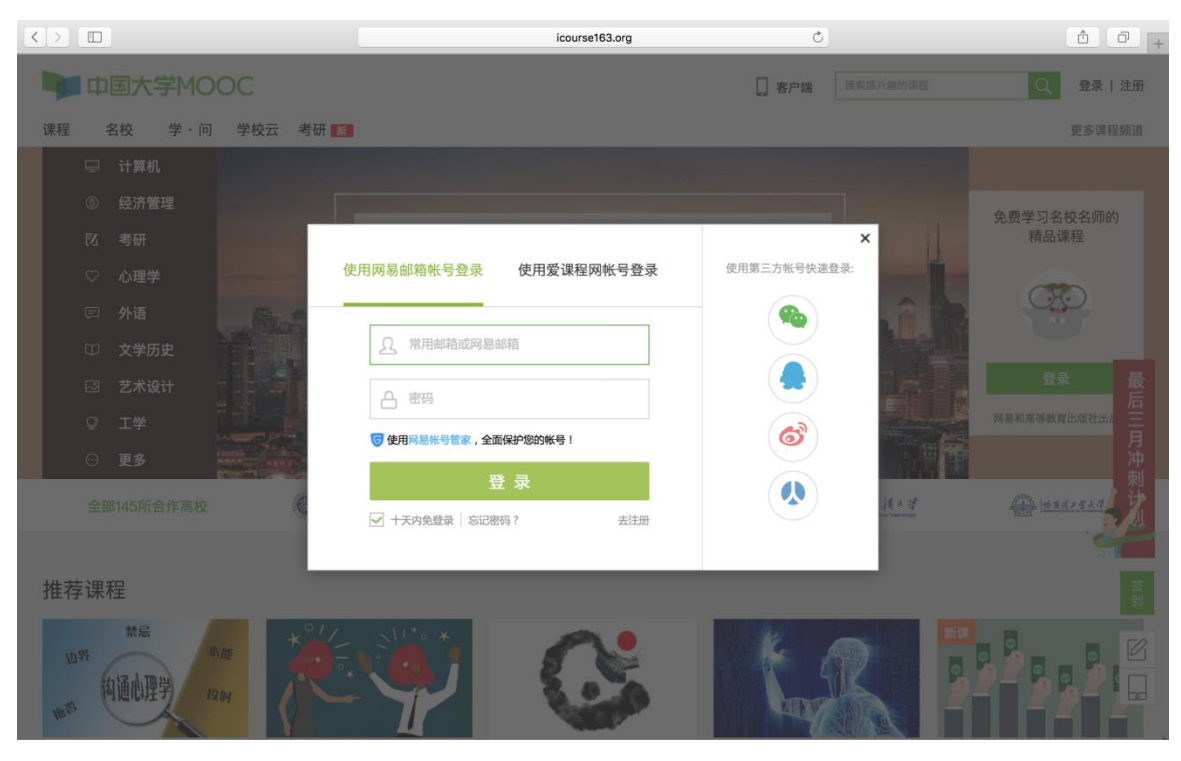

# 第三步:完成学生认证;输入学校和老师告知的学号。

| 中国大学MOOC I 学校云 | 連段執道 安白数树            | 在线路系 30天免费试用 立即采购 🛞 🗸 |
|----------------|----------------------|-----------------------|
|                | 立即认证,开启学习之旅          |                       |
| 每个学            | <b>学校:</b> 请输入你的学校名称 | 学平台                   |
|                | <b>学号:</b> 请输入你的学号   |                       |
|                | •                    |                       |
| 免费认用:          | 下一步                  | 入你的学校主页               |
|                |                      |                       |

| 中国大学MOOC I 学校云       | <b>课段杂语                                     </b>                                                                                                    | 在线路系 30天免费试用 立即采购 💮 👻 |
|----------------------|----------------------------------------------------------------------------------------------------|-----------------------|
| ATTA DATA A MATERIAL | 立即认证,开启学习之旅                                                                                                    |                       |
| 每个学                  | <b>校</b> : 请输入你的学校名称                                                                                                    | 学平台                   |
| ¥                    | ABCDE FGHJ RLMNO PORSI UVWYZ      G: A 愛遠程 安徽医学高等专科学校 安阳工学院      B 白城师范学院 百色学院 (试用) 保定学院 北京大学      北京电子科技学院 北京航空航天大学 北京化工大学      北京交通大学 北京科技大学 北京联合大学      北京和正大学 北京な学院 北京青年政治学院      北京师范大学 北京市海道区教师进場学校      セロットである「東京日本」 |                       |
| 免费试用                 |                                                                                                    | 入你的学校主页               |

输入姓名及认证码(认证码:河北大学学生为00000)。

| 中国大学MOOC I学校云                                                                                                    | 谭规密语 玄卢宏明                                                                 | 在线路系 30天免费试用 立即采购 🛞 👻 |
|----------------------------------------------------------------------------------------------------|---------------------------------------------------------------------------|-----------------------|
|                                                                                                    | 立即认证,开启学习之旅                                                               |                       |
| 每个学                                                                                                    | 姓名: 请输入你的姓名                                                               | 学平台                   |
|                                                                                                    | <b>认证码:</b> 请输入你的身份证后6位作为认证码                                              |                       |
| <b>支</b><br>免费试用:                                                                                                    | <b>完成认证</b><br>提示:认证成功后信息将不可修改<br>并与当前登录帐号yuting910419@163.com(网易邮箱帐号)绑定。 | 入款的学校主页               |
| 中国大学MOOC I 学校云                                                                                                    | 调现浓缩 客户案例                                                                 | 在结隘系 30天免费试用 立即采购 💮 🗸 |
|                                                                                                    | 立即认证,开启学习之旅                                                               |                       |
| 每个学                                                                                                    | へ<br>姓名: 胡雨婷                                                              | 学平台                   |
|                                                                                                    | 认证码: 910419 上~                                                            |                       |
| tin the second second s | <b>完成认证</b><br>提示:认证成功后信息将不可修改<br>并与当前登录纸号yuting910419@163.com(网易邮箱帐号)绑定。 |                       |
| 免费试用                                                                                                    |                                                                           | 入你的学校主页               |

第四步:完成学校云认证后,进入学校云选课学习。

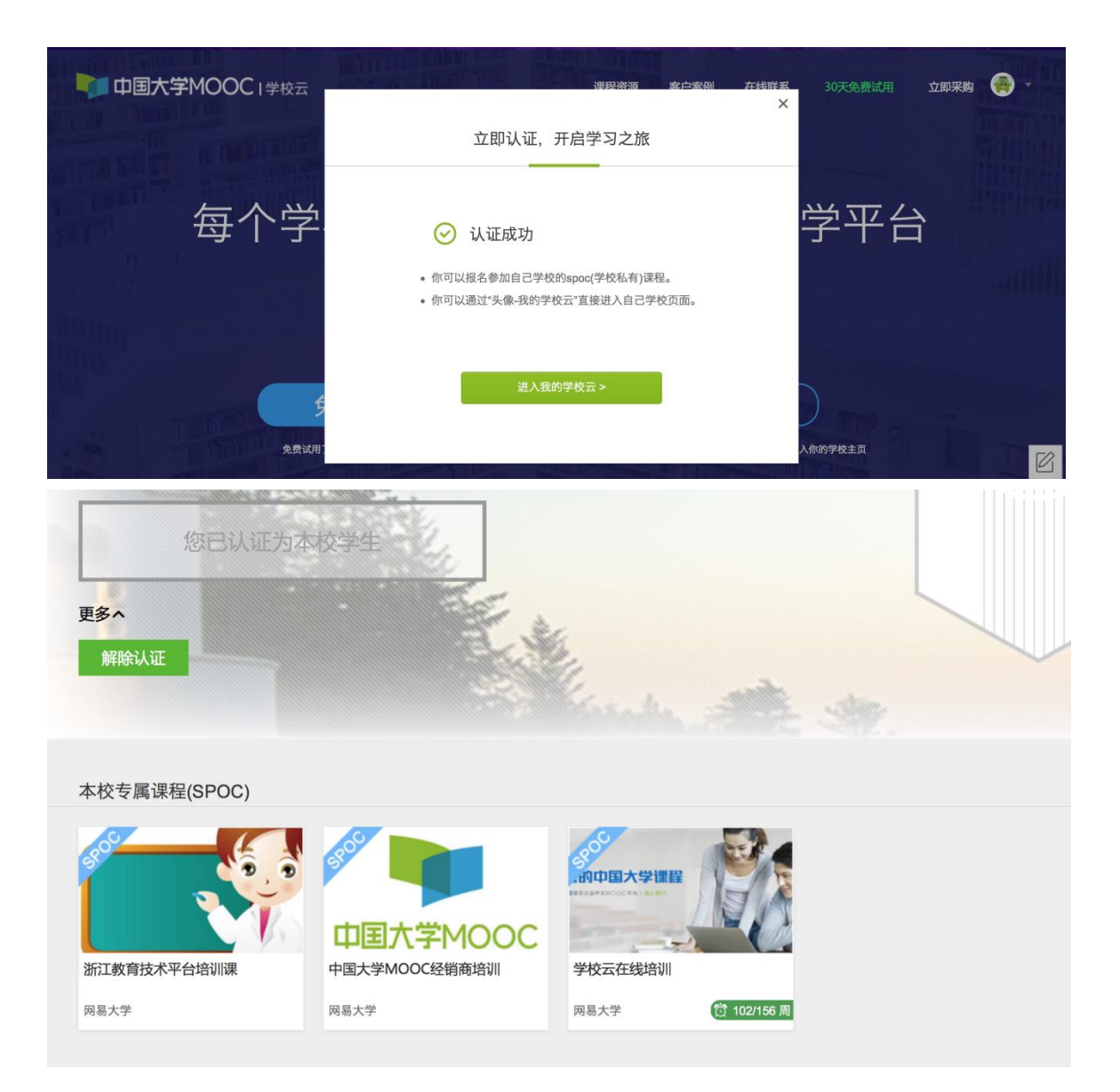

### 1.2.移动端认证学校云

在应用商店下载中国大学 MOOC APP, 登录/注册账号, 进入我的学校, 绑定 学校云服务;

| .ul中国移动 � 12:53 @ ♥ \$ 76% ■)              | utl 中国移动 🗢        | 12:54<br>我的学习 | ⊛∎\$76%, <b>■</b> )<br>© | uli中国移动 奈<br><                            | <sup>下午1:01</sup><br>设置                | @ 7 \$ 11% 🌔                       |
|--------------------------------------------|-------------------|---------------|--------------------------|-------------------------------------------|----------------------------------------|------------------------------------|
| 中国大学基础                                     |                   |               |                          | 金 盐渍市                                     | 菇干                                     | >                                  |
|                                            |                   |               |                          | 允许2G/3G/4G网络                              | 环境下载视频                                 | $\bigcirc$                         |
|                                            |                   |               |                          | 允许2G/3G/4G网络                              | 环境观看视频                                 | $\bigcirc$                         |
|                                            |                   |               |                          | 下载视频清晰度                                   |                                        | 流畅                                 |
| *                                          |                   | 您还未登录         |                          | 消息设置                                      |                                        | ×                                  |
|                                            |                   | 立即登录          |                          | 学校云服务                                     |                                        | >                                  |
| Se.                                        |                   |               |                          | 意见反馈                                      |                                        | >                                  |
|                                            |                   |               |                          | 关于产品                                      |                                        | 版本 2.2.1 >                         |
| -                                          |                   |               |                          | 清除缓存                                      |                                        | 1MB                                |
|                                            | ~                 |               |                          |                                           | 油山松岛                                   |                                    |
|                                            |                   | 全部课程          | 我的学习                     |                                           | 返击帐亏                                   |                                    |
|                                            | 山山田建造             | 12:04         |                          | at th 1972 25. 🗢                          | 10.05                                  | 0                                  |
| all中国移动 ♥ 下午1:01 @ イ ¥ 11% □ )<br>〈 在校学生认证 | <                 | 在校学生认证        |                          |                                           |                                        |                                    |
| 学校云服务是面向高校学生的专属课程服务。实名认证后, 您可参加本<br>校专量课程  | 学校五版系是国内高校学<br>课程 | 生的专属课程服务、采名认  | E的,但可参加本校专属              |                                           | 网易大学                                   |                                    |
| 学校: 请输入学校全称                                | 学校: 网易大学          |               |                          |                                           | 1202228877073                          |                                    |
| <b>学号:</b> 请输入能在读学校的学习                     | 学号: 910419        |               |                          | 中国大学MOOC是高等<br>MOOC最大最好的教育<br>高教社和网易各自投入1 | 教育出版社与网易公司<br>平台,是政府与企业互<br>核心团队和资源共同建 | 强强联手打造的国内<br>相合作的代表产物。<br>设、运营和维护。 |
|                                            | 姓名: 胡雨婷           |               |                          | 课程                                        | 学校专有课程                                 | 老师                                 |
| 姓名: 请最人思約真实姓名                              | 认证码: 910419       |               |                          |                                           |                                        |                                    |
| 认证码:请输入身份证后六位作为认证明                         | <b>N</b> -        | 立即认证          |                          | 2                                         |                                        |                                    |
| 立即认证                                       |                   |               |                          | 浙江教育技术平台培训                                | 理 中国大学M                                | 000经销商培训                           |
|                                            |                   |               |                          |                                           |                                        |                                    |
|                                            |                   |               |                          | 学校云在线培训                                   |                                        |                                    |
|                                            |                   |               |                          |                                           |                                        |                                    |
|                                            |                   |               |                          |                                           |                                        |                                    |

二、课程学习

登录中国大学MOOC, 认证为本校学校云学生。

2.1Web 端选课学习

选课——点击头像进入个人主页,点击右侧边栏"我的学校云"进入本校专属 平台。

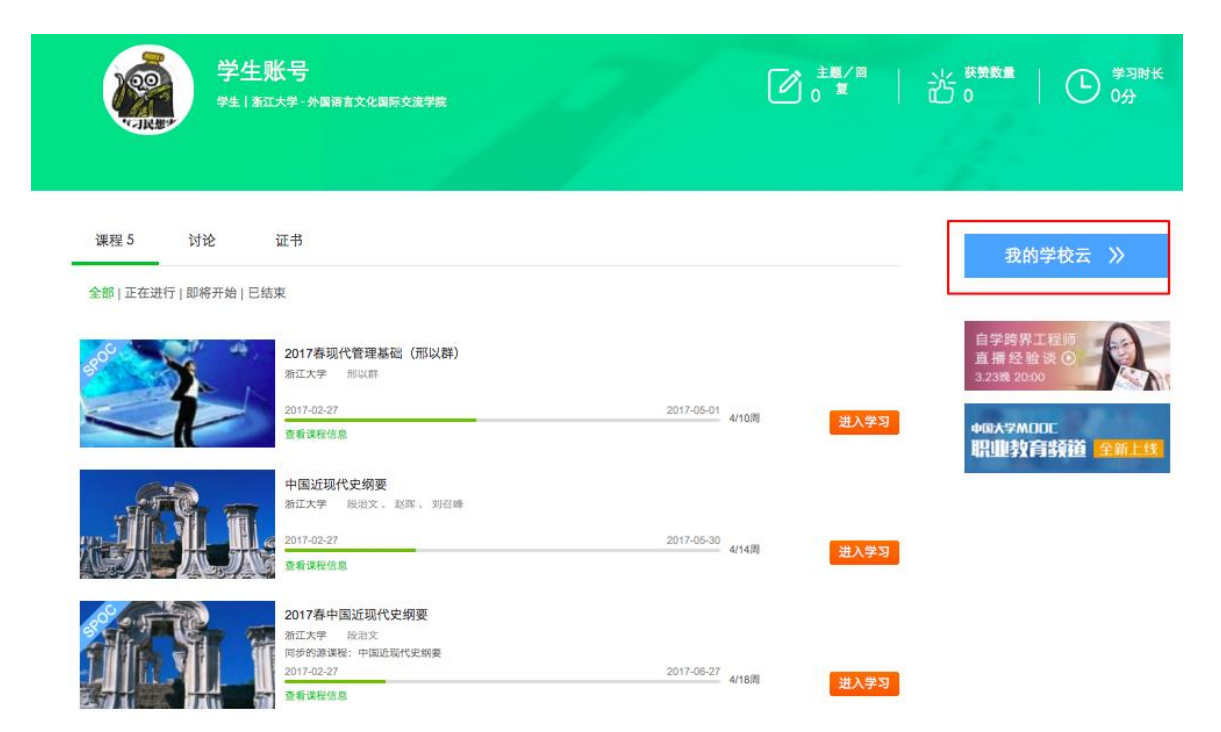

## 点击课程卡片进入课程介绍页选课,课程卡片右下角表示课程的时间进度。

#### 浙江大学

浙江大学(Zhejiang University)简称"浙大",前身是1897年创建的求是书院,是中国 人自己最早创办的现代高等学府之一。1928年更名为国立浙江大学。中华民国时期, 浙江大学在竺可桢老校长的带领下,成长为中国最顶尖的大学之一,被英国著名学者 李约瑟誉为"东方剑桥"。浙大是中国首批7所"211工程"大学,首批9所"985工程"重点建 设的全国重点大学,中国大学C9联盟、世界大学联盟、环太平洋大学联盟的成员,是 联合国教科文组织全球大学创新联盟亚太中心牵头单位,是中国著名顶尖学府之一。

您已认证为本校学生

更多~

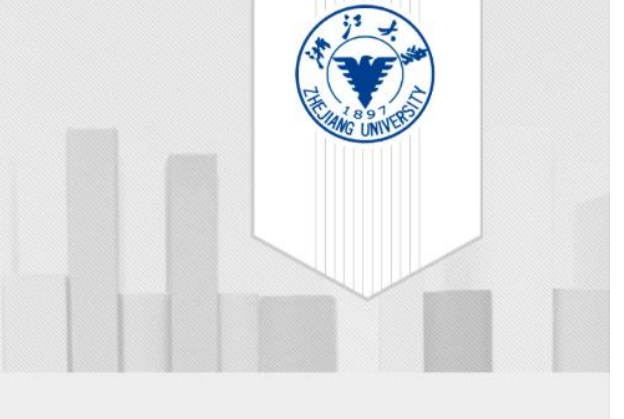

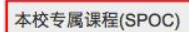

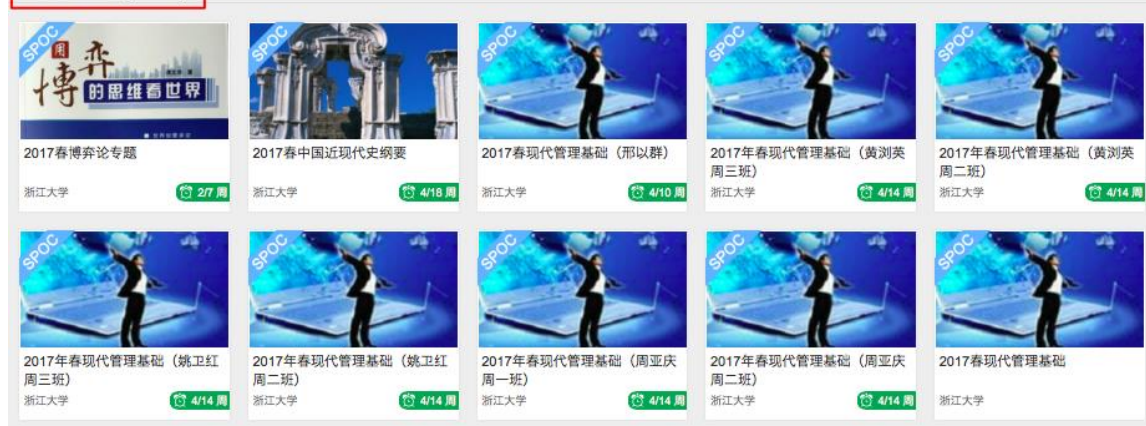

# 学习——如课程设置了密码,输入老师告知的课程密码即可参加学习。

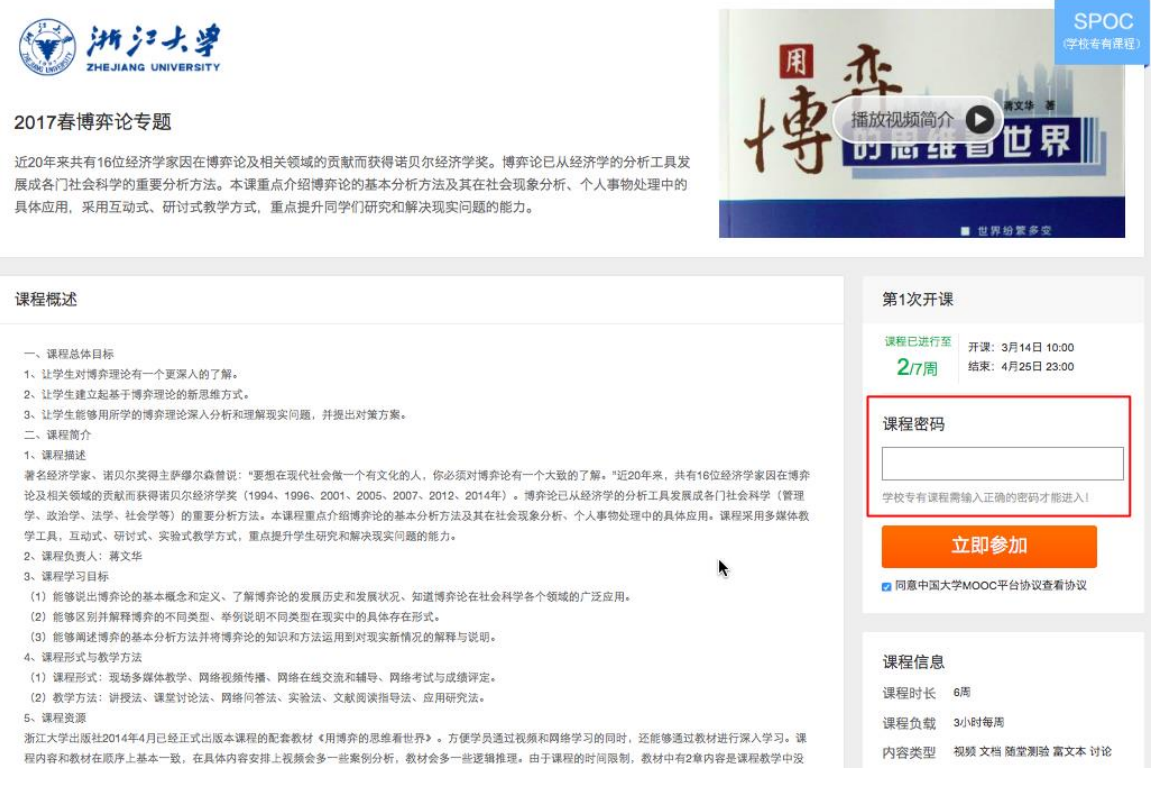

进入学习页面后,根据左边的导航栏可以查看公告,评分标准,课件,测验作 业和考试。点击课件进入课程内容学习页面,看过的视频和课件,标题前的圆圈会 变绿色。Web端,pdf课件可以直接下载,视频不支持下载。

| 14 33 J. 2<br>Dec. Anno UNIVERTY        | 2017賽博弈论基础 SPOC   学校专有课程<br><sup>蒋文华</sup> |           |
|-----------------------------------------|--------------------------------------------|-----------|
| sould 非                                 | 课件                                         | 查看帮助      |
| 十日的思维看世界                                | 今 第一讲 博弈论概述                                |           |
| ・ # # # # # # # # # # # # # # # # # # # | ● 课程和教师简介                                  | Þ         |
| 评分标准                                    | ● 第一讲 概述                                   | • • • • • |
| 课件                                      | ○ 第一讲 PPT及讨论题                              |           |
| 测验与作业                                   | 单元测试(一) 提交截止时间: 2017年03月18日 23:30 / 可尝试1次  | 成绩已公布     |
| 考试                                      | ✓ 第二讲 基本假设                                 |           |
| 讨论区                                     | ➤ 第三讲 囚犯困境和破解之道                            |           |
| 课程分享 🔕 👩 🚺                              | > 第四讲 万元陷阱和智猪博弈                            |           |
|                                         | ➤ 第五讲 懦夫博弈和性别战                             |           |

对于课程的疑问和分析,可以进入讨论区在对应的模块发表主题参与讨论,也 可以在右上角搜索栏搜索关键词查看他人的讨论。

| <u>ن المراجع المراجع المراجع المراجع المراجع المراجع المراجع المراجع المراجع المراجع المراجع المراجع المراجع الم</u> | 2017春博弈论基础 SPOC   学校专有课程<br><sup>研文44</sup>                                                    |                    |                 |                    |           |
|----------------------------------------------------------------------------------------------------|------------------------------------------------------------------------------------------------|--------------------|-----------------|--------------------|-----------|
|                                                                                                    | 《博弈论基础》课程讨论区 平台讨论区使用境则<br>一一一一一一一一一一一一一一一一一一一一一一一一一一一一一一一一一一一一                                 | 全部讨论区 ▼ _ j<br>j谢! | 授索该课程下主题/回复/评论等 | 搜索                 |           |
| 2000年10月1日<br>公告                                                                                                    | 发彩主题                                                                                           |                    |                 |                    |           |
| 评分标准                                                                                                    | 子板块                                                                                            |                    |                 | 数6月                | F行榜top100 |
| 课件                                                                                                    | ○ 老师答疑区<br>发表关于作业、测试、课件内容希望影够得到老师回答的疑问。                                                        |                    |                 | 民主与法治相辅相成(3月       | 20日)      |
| 测验与作业                                                                                                    | ○ 課堂交流区<br>这里呈现的是在课件中作为数学内容的讨论                                                                 |                    |                 | 山寨会抑制创新还是促进创新? (3月 | 26日)      |
| 考试                                                                                                    | 综合讨论区                                                                                          |                    |                 |                    |           |
| 讨论区                                                                                                    | 发表任何想与大家分享的经验及想法!关于本课程、学习、工作、生活等一般性话题                                                          |                    |                 | 关于今天的游戏(3月         | 26日)      |
| 课程分享 🕥 🧿 🔵                                                                                                    | 全部主题                                                                                           |                    |                 | 最新发表 最后回复 回复       | 故 投票数     |
|                                                                                                    | <ul> <li>老师参与 第四章的第二道多选题</li> <li>第3章 于2017年03月18日发表   再文章 表示</li> <li>最后回复 (3月22日)</li> </ul> |                    |                 | 浏览: 17 回复: 3       | 投票: 1     |
| 2013年 扫码下载APP<br>施时随地学课程<br>回名 201                                                                                   | 老师参与 关于今天的游戏<br>表明相 于2017年03月15日发表   廉志送316010 最后回复 (3月25日)                                    |                    |                 | 浏览: 35 回复: 10      | 投票: 1     |

对于误选的课程,可以将鼠标移至课程上方,点击右上角x进行退课。目前课程有"正在进行"、"即将开始"、"已结束"和"全部"四种状态,点击可以筛选不同课程状态。注意:如果同学不小心误删了课程,可以重新选课进入学习,之前的学习记录是不会删除的。

| 课程 4      | 讨论                   | 证书                     |                |      |      |
|-----------|----------------------|------------------------|----------------|------|------|
| 全部   正在进行 | 亍 即将开始 已             | 结束                     |                |      |      |
| の一部       | ■ 维 看 世 界            | 2017春博弈论基础<br>浙江大学 蒋文华 |                |      | ×    |
| 102       | ■ 世界始繁多变<br>■ 人生充满薄异 | 2017-03-01<br>查看课程信息   | <br>2017-04-26 | 4/9周 | 进入学习 |

2.2 移动端选课学习

中国大学MOOC有对应的移动端app可供学习,下载APP后登陆个人账号,在 首页顶部导航栏可以搜索平台上的所有课程参与学习。点击页面下方"我的学习" 可以进入个人学习页面,查看报名过的课程。